## My School Bucks Store - Making a Payment for Lost or Damaged Books and Technology Fines

Main Login Page: https://www.myschoolbucks.com

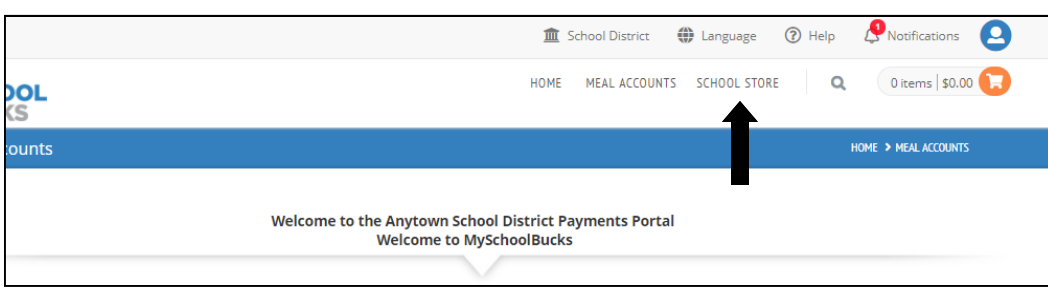

 Log in to My School Bucks
 In the upper right hand corner, you will want to select "SCHOOL STORE"

3. At the bottom of this page
under Featured Items, you
will notice two options. One
is for Library & Textbook
fines. The other is for Technology fines.

4. Click on "View Details" for the fine type you wish to pay. If you have fines in both categories, you will have a chance to add the other one before checkout.

5. Enter in the dollar amount you want to pay for that fine type.

6. Use the drop down menu to select the Student. If you have more than one student with this fine type, you will need to repeat this step, but with your other student selected.

 Once both items are entered you will be able to click on "Add To Basket".

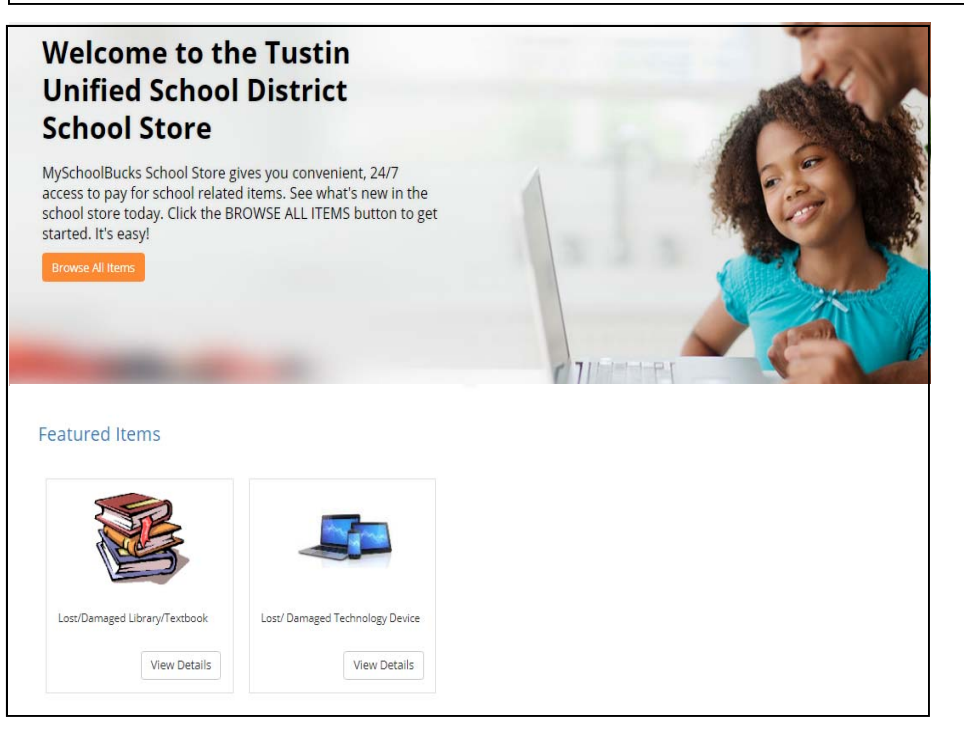

I MA

| SCHOOL         |                                               | HOME            | MEAL ACCOUNTS | SCHOOL STORE | Q              | 0 items   \$0.00 🕠 |
|----------------|-----------------------------------------------|-----------------|---------------|--------------|----------------|--------------------|
| Product Detail |                                               |                 |               | Home         | > SCHOOL STORE | > PRODUCT DETAIL   |
|                | You purchased this item or<br>View this order | n May 10, 2018. |               |              |                |                    |
|                |                                               |                 |               |              |                |                    |
|                |                                               | LES.            |               |              |                |                    |
|                | Lost/Damaged Library                          | //Textbook      |               |              |                |                    |
|                | Amount to Pay                                 | Amount to Pay   |               |              |                |                    |
|                | Student                                       | select          |               |              | Ŧ              |                    |
|                |                                               |                 |               | G Add        | a Student      |                    |
|                |                                               |                 |               | Cancel Add 1 | fo Basket      |                    |
|                |                                               |                 |               |              |                |                    |

9. If you wish to pay type or the same fi er student, scroll d of the page to the Click on the fine yo repeat steps 5-7.

11. Enter in your c mation.

12. Once all inform able to click on "Co

| You will be taken to this screen. Notice that 1 item and                                                                                                    |                                                                                                    |                                          |           |                                                                                                    | IME MEAL ACCOUNTS SCHOOL STORE Q 1 items \$1.00                                                                                              |                     |                             |                                                                                                    |                                      |  |
|----------------------------------------------------------------------------------------------------|----------------------------------------------------------------------------------------------------|------------------------------------------|-----------|----------------------------------------------------------------------------------------------------|----------------------------------------------------------------------------------------------------|---------------------|-----------------------------|----------------------------------------------------------------------------------------------------|--------------------------------------|--|
| dollar amount has been added to your "Basket".                                                                                                    |                                                                                                    |                                          |           |                                                                                                    | HOME > SCHOOL STORE > BROWSE ITEMS                                                                                                    |                     |                             |                                                                                                    |                                      |  |
| If you wish to<br>be or the san<br>student, scr<br>the page to<br>ck on the fir<br>peat steps                                                                           | to pay another firme fine type for a<br>foll down to the l<br>the Featured Ite<br>ne you wish to pa | ne<br>anoth-<br>bottom<br>ems.<br>ay and | Feature   | ed Items<br>.ost/Damaged<br>.ibrary/Textbook<br>.ost/ Damaged<br>Fechnology Device                                                                    | w Det                                                                                                    | ails                | eckman Boy                  | ys Basketball<br>View Details                                                                                                    |                                      |  |
| ). When you are ready to checkout, scroll over the orange<br>hopping cart in the top right corner. A list of cart items will<br>opear. Click on "View Cart / Checkout". |                                                                                                    |                                          |           |                                                                                                    | AL ACCOUNTS SCHOOL STORE Q 2 items \$2.00<br>× 1 Lost/Damaged \$1.00<br>× 1 Lost/Damaged Technology \$1.00<br>Device<br>View Cart / Checkout |                     |                             |                                                                                                    |                                      |  |
| Enter in your credit card and address infor-<br>ation.<br>2. Once all information is entered, you will be<br>ble to click on "Continue".                                |                                                                                                    |                                          |           | Visa     Only U.S. issued credit     Card #     January     January     Aumon Card     Name on Card     Make this my prima     Use a previously store | t cards are accepted                                                                                                    | -<br>nted<br>-<br>- |                             | Address Line 1<br>Address Line 2 (Optional)<br>City<br>Select State/Province<br>ZIP Code<br>ZIP Code<br>Sales Tax<br>Program Fee<br>Total | \$2.00<br>\$0.00<br>\$0.08<br>\$2.08 |  |
| Please review your ord                                                                                                    | er and click "Place Order" to confir                                                                |                                          | OLIANTITY | AMOUNT                                                                                                    |                                                                                                    |                     |                             |                                                                                                    | Continue                             |  |
| Lost/Damaged                                                                                                    | Bear, Pooh                                                                                          | \$1.00                                   | 1         | \$1.00                                                                                                    |                                                                                                    |                     |                             |                                                                                                    |                                      |  |
| Library/Textbook                                                                                                    | Bear, Pooh                                                                                          | \$1.00                                   | 1         | \$1.00                                                                                                    |                                                                                                    |                     | 13. F                       | Review your order.                                                                                                    |                                      |  |
| BILL TO:                                                                                                    | Mastercard ending in <i>9999</i>                                                                    |                                          |           |                                                                                                    | Subtotal<br>Sales Tax                                                                                                    | \$2.00<br>\$0.00    | 12. (<br>you<br>cred<br>you | Click "Place Order". O<br>place your order, you<br>it card will be charge<br>will receive a confirm                                       | nce<br>ır<br>d and<br>nation         |  |

\$2.08 Total

cancel

email.